## Mon portail client dans FID-Manager

Lorsque votre expert-comptable active votre portail client vous recevez un **courriel d'invitation**:

| Validati<br>1 minuut gele       | on de votre compte Portail -<br>den om 11:36                                                                       |
|---------------------------------|----------------------------------------------------------------------------------------------------|
| Bonjour Laure                   | ent,                                                                                                    |
| Utilisateur no                  | n identifié vous a ouvert un accès à son portail numérique, <u>http://testlaurent.fid-manager.be/fr/Porta</u>      |
| Nous vous re                    | mercions d'activer votre compte en cliquant sur le lien ci-dessous :                                               |
| http://testlau<br>EMail=laurent | rent.fid-manager.be/fr/Portalld/ValidateEmail?<br>t.schuermans%40icloud.com&Token=4d7314097279e3c159d2344bca066a27 |
| Vous serez in                   | vité à choisir votre mot de passe.                                                                                 |
| 0                               |                                                                                                    |

Le lien mentionné dans ce courriel vous donnera la possibilité de choisir un mot de passe.

|                                                                                          | Fid-Manager                                                                                                    |     |
|------------------------------------------------------------------------------------------|----------------------------------------------------------------------------------------------------|-----|
|                                                                                          | YOUR<br>LOGO<br>HERE                                                                                                    |     |
| Merci de choisir<br>nouveau compte<br>laurent.schuern<br>Mot de passe                    | un mot de passe pour accéder à votre<br>: client :<br>nans@icloud.com                                                              |     |
| Mot de passe                                                                             |                                                                                                    |     |
| Confirmer le mot                                                                         | t de passe                                                                                                    |     |
| Confirmer le mo                                                                          | ot de passe                                                                                                    |     |
|                                                                                          | se doit comporter au moins huit caractères.                                                                                        |     |
| Votre mot de pass<br>Nous vous recom<br>minuscules, des c                                | mandons d <sup>'</sup> inclure des majuscules et des<br>hiffres et des caractères spéciaux.                                        |     |
| Votre mot de pass<br>Nous vous recom<br>minuscules, des c<br>Solidité du mot d<br>Faible | mandons d'inclure des majuscules et des<br>chiffres et des caractères spéciaux.<br>le passe                                        | For |
| Votre mot de pass<br>Nous vous recom<br>minuscules, des c<br>Solidité du mot d<br>Faible | mandons d'inclure des majuscules et des<br>shiffres et des caractères spéciaux.<br>le passe                                        | For |
| Votre mot de pass<br>Nous vous recom<br>minuscules, des c<br>Solidité du mot d<br>Faible | mandons d'inclure des majuscules et des<br>shiffres et des caractères spéciaux.<br>le passe<br>cté sur cet ordinateur<br>Connexion | For |
| Votre mot de pass<br>Nous vous recom<br>minuscules, des c<br>Solidité du mot d<br>Faible | mandons d'inclure des majuscules et des<br>shiffres et des caractères spéciaux.<br>le passe<br>cté sur cet ordinateur<br>Connexion | For |

Vous avez oublié votre mot de passe? Cliquez sur **'Mot de passe oublié ?'**.

Mentionnez y votre adresse e-mail & cliquez sur **'Envoyer un e-mail de réinitialisation'**. Vous recevrez un nouveau courriel d'invitation pour choisir un nouveau mot de passe.

|                | YOUR                   |  |
|----------------|------------------------|--|
|                | HERE                   |  |
| Connectez-vous | à votre compte         |  |
| Adresse e-mail |                        |  |
| Mot de passe   |                        |  |
| Rester conne   | cté sur cet ordinateur |  |
|                | Connexion              |  |

|             | FID                                |  |
|-------------|------------------------------------|--|
|             | YOUR<br>LOGO<br>HERE               |  |
| monadressem | ail@serveurmail.be                 |  |
| Env         | oyer un e-mail de réinitialisation |  |
| Retour      | ×                                  |  |
|             |                                    |  |

## Comment envoyer, au travers du portail client, mes documents comptables ?

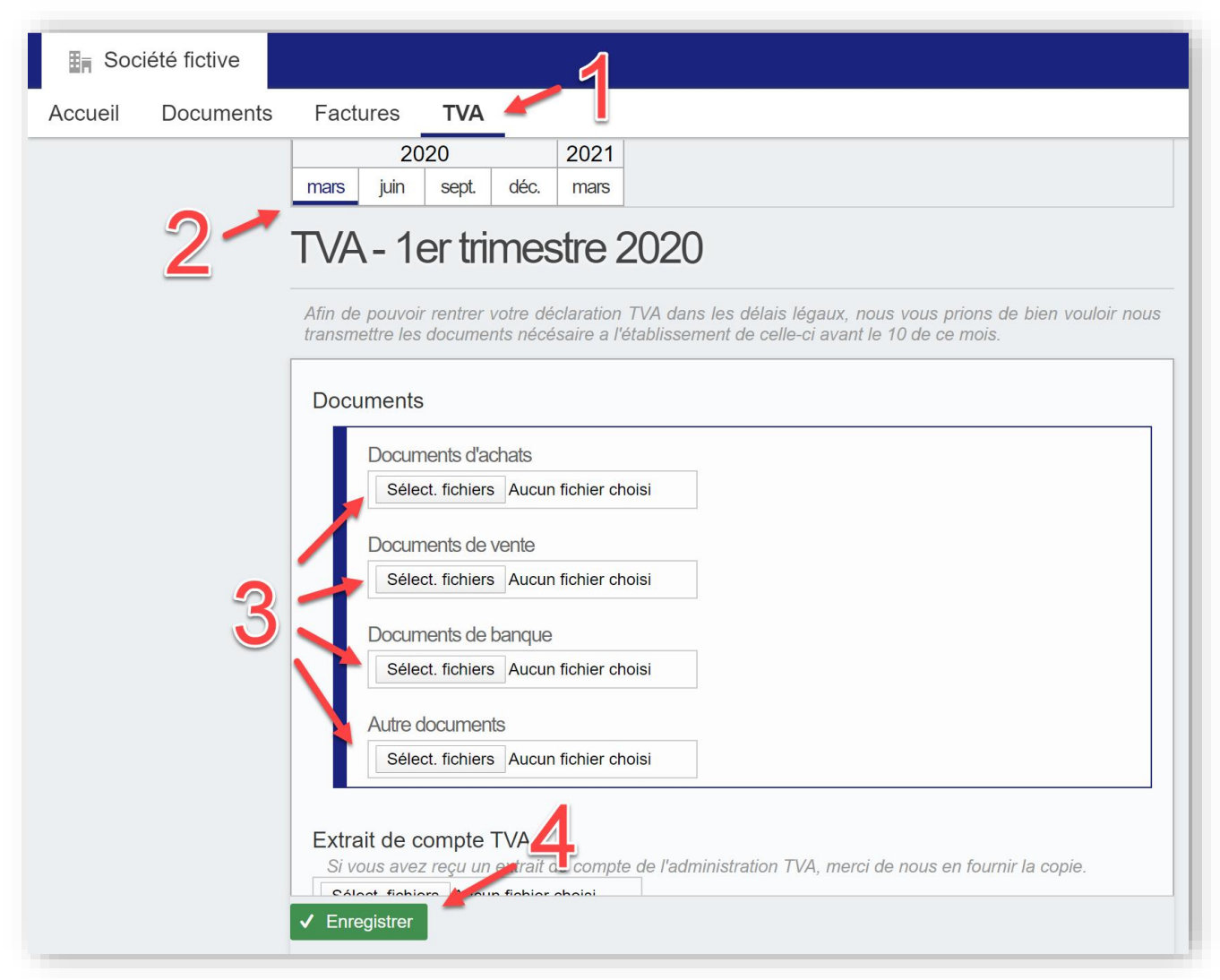

- 1. Allez dans le formulaire concerné sur votre portail client
- 2. Cliquez sur la bonne période comptable
- 3. Chargez vos documents en respectant les consignes N'oubliez pas de répondre aux autres questions
- 4. Enfin, pour valider ce que vous venez de charger cliquer sur le bouton vert 'Enregistrer'